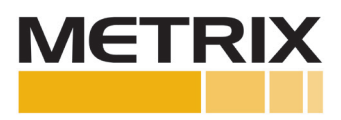

Metrix SV6300 (Two-Wire) Velocity Sensor Connecting to BN 3500 Rack

Installation Manual

| Section        | Page |
|----------------|------|
| 1.0 PURPOSE    | 2    |
| 2.0 REFERENCES | 2    |
| 3.0 PROCEDURE  | 2    |

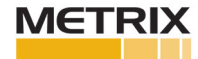

## **1.0 PURPOSE**

The purpose of this procedure is to configure the BN 3500 rack to be compatible with a Metrix SV6300 2-wire Velocity Sensor (Note: The SV6300 is not polarity sensitive).

## **2.0 REFERENCES**

- SV6300 Datasheet-1058371
- SV6300 Manual-1058404
- BN 3500/42M Datasheet-143694
- BN 3500 Rack Configuration Manual

## 2.0 PROCEDURE

Prior to installation, one needs to have access to the BN software with password and username. This may require a purchase in order to make changes to the set-up and configuration. You will need an USB to RS232 communications cable. The USB plugs into the operator's laptop and the 9-way D-type connector into the BN 3500 rack.

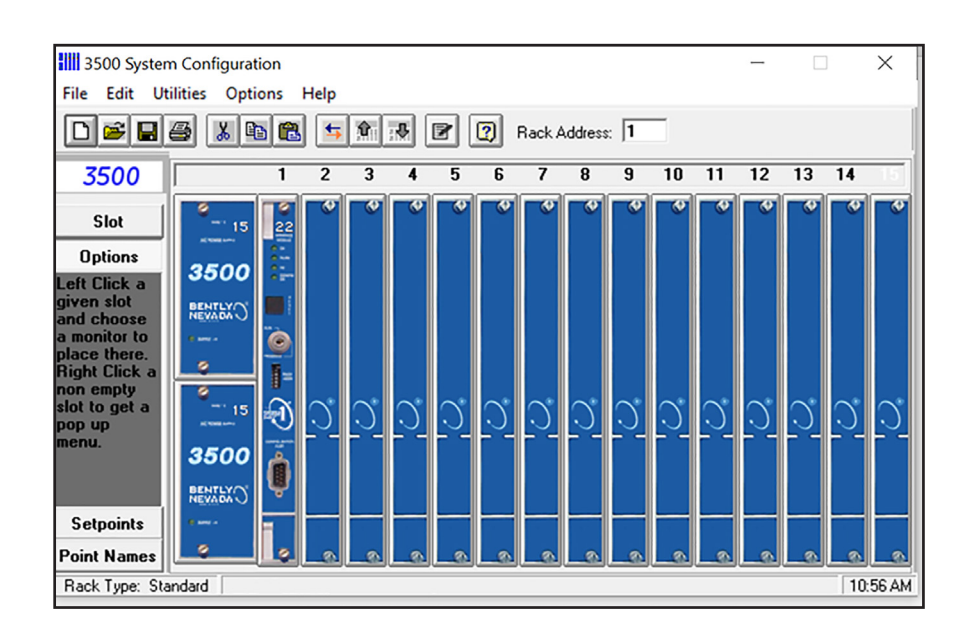

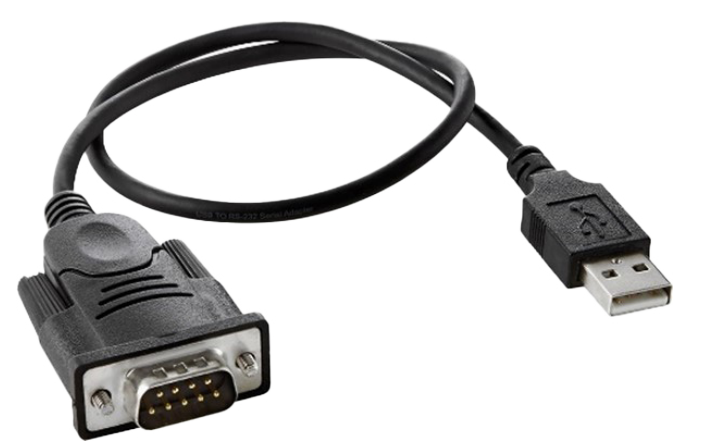

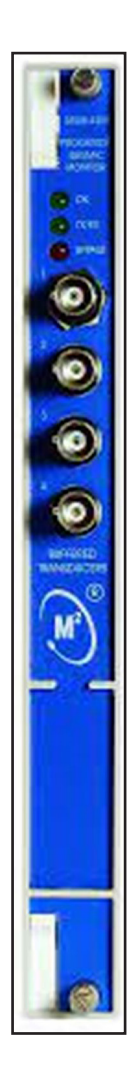

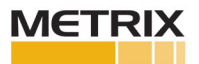

From 3500 configuration software, click File > Connect > Direct.

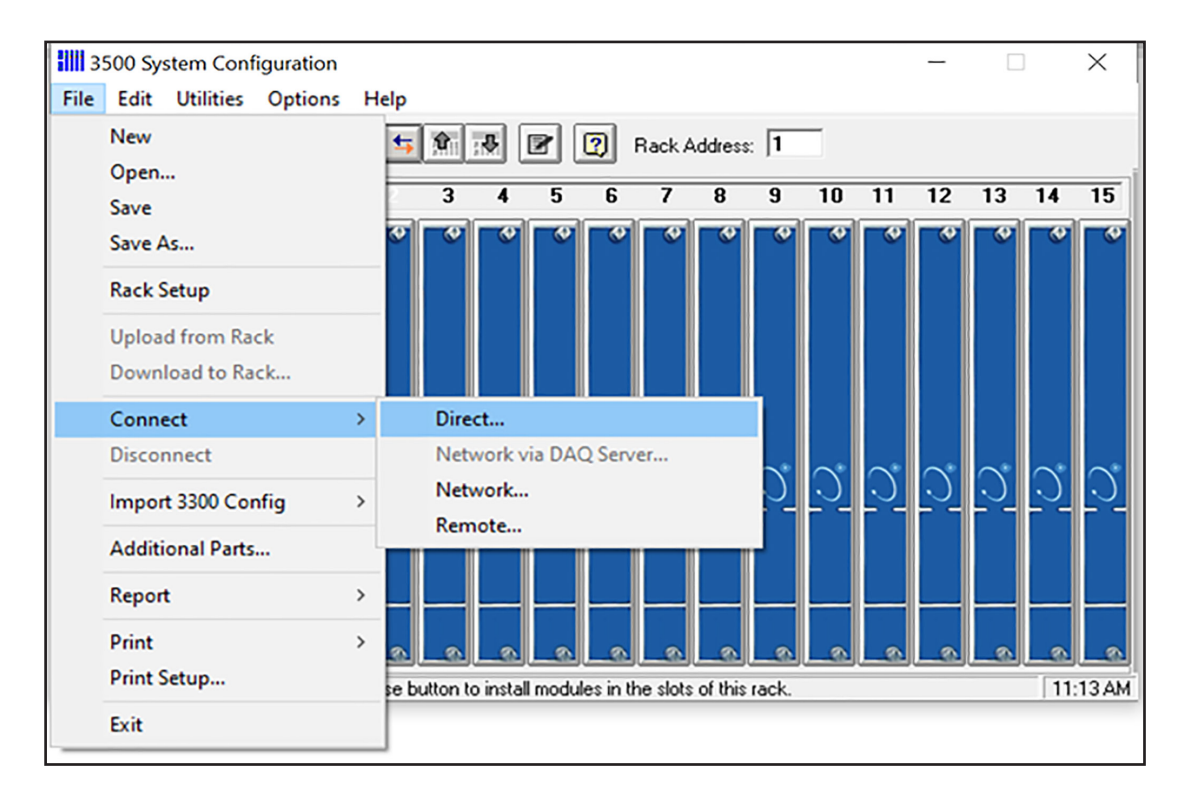

5. Verify Rack Address and center Connect Password

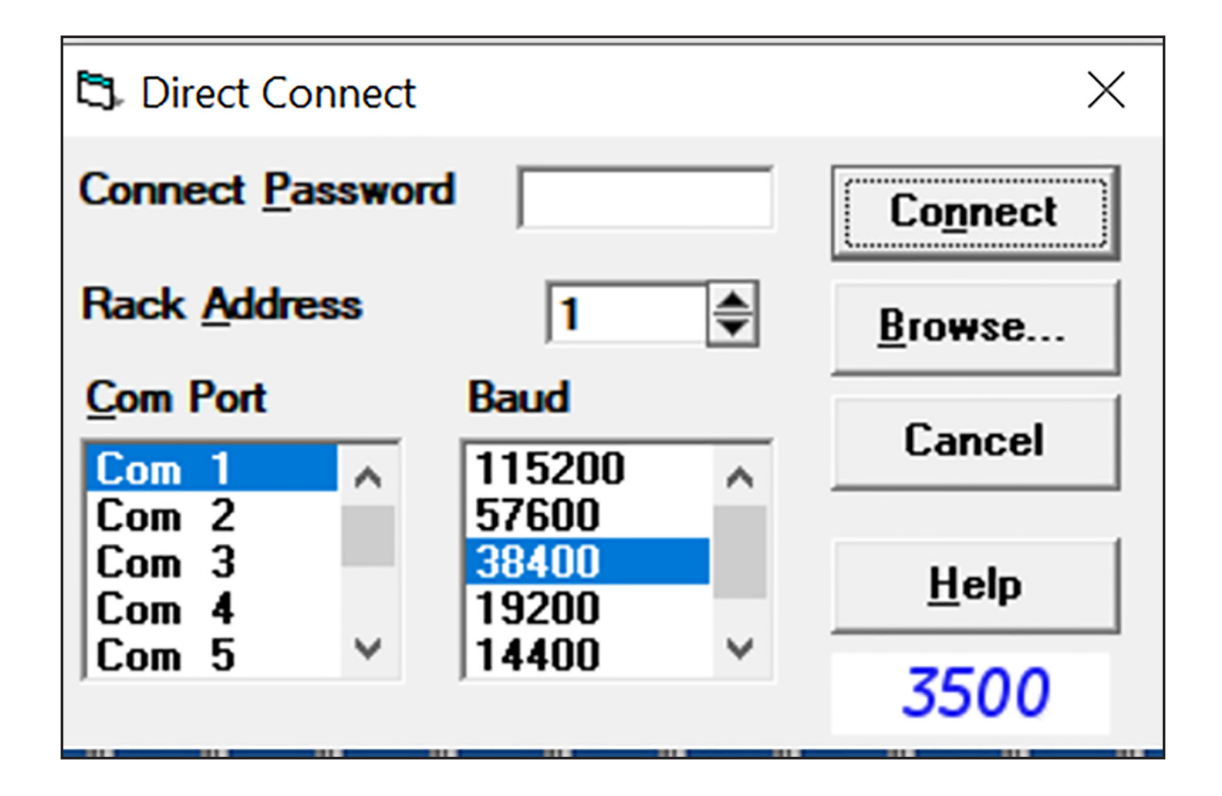

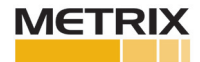

Place arrow over 3500/42M module, right-click on Monitors > 42/42M Proximitor/Seismic Monitor > 3500/42M

| 3500 System Configuration                     |                                     | -  ×                                |            |
|-----------------------------------------------|-------------------------------------|-------------------------------------|------------|
| File Edit Utilities Options Help              |                                     |                                     |            |
|                                               | Rack Address: 1                     |                                     |            |
| 3500 1 2 3                                    | 5 6 7 8 9 10                        | 11 12 13 14 15                      |            |
| Slot<br>Left Click a<br>given slot 3500       |                                     |                                     |            |
| and choose                                    | Monitors >                          | /40/40M Proximitor Monitor          | >          |
| place there.                                  | Gateways >                          | /42/42M Proximitor/Seismic Monitor  | > 3500/42M |
| non empty                                     | Display Modules >                   | /44/44M Aeroderivative GT Monitor   | > 3500/42  |
| slot to get a                                 | /25 Keyphasor Module >              | /45 Position Monitor                |            |
| menu. 15 🕄 🔿                                  | Relays >                            | /46M Hydro Monitor                  |            |
| 3500 -                                        | Fathing I/O Madula                  | /50/50M Tachometer Monitor          | >          |
| 3500                                          | Earthing I/O Module                 | /53 Overspeed Detection Mon         | >          |
| Options                                       | No Module                           | /60 Temperature Mon(NO Rec)         |            |
| Setpoints                                     |                                     | /61 Temperature Mon w/Recs          |            |
| Point Names                                   |                                     | /62 Process Variable Mon            |            |
| Rack Type: Standard Left button to replace: A | 42M Proximitor/Seismic Mon, slot 4. | /63 Gas Detection Monitor           |            |
|                                               |                                     | /64M Dynamic Pressure Mon           |            |
|                                               |                                     | /65 16 Chan Temperature Mon         |            |
|                                               |                                     | /70M Impulse/Velocity Mon           |            |
|                                               |                                     | /72M Rod Position Monitor           |            |
| lictions: On 🛛 🎇 Accessibility: Investigate   | (D) Focus                           | /77M Cylinder Pressure Mon          | 96         |
|                                               |                                     | /82 Motor Stator Insulation Monitor |            |

Make sure both chanels are set-up as Active

| Four Channel /42M Proximitor/Seismic Mon                                                                                                    |                                                                                                    | $\times$ |
|----------------------------------------------------------------------------------------------------|----------------------------------------------------------------------------------------------------|----------|
| Slot: Rack Type: Configuration ID<br>5 Standard                                                                                                    | Slot Input/Output Module Type<br>Prox/Seismic I/O Module (Internal Termination)                                                                                                    | ]        |
| Channel Pair 1 and 2<br>Channel Pair Type<br>Radial Vibration                                                                                                    | Channel Pair 3 and 4<br>Channel Pair Type<br>Radial Vibration                                                                                                    | -        |
| Keyphasor Association         No Keyphasor         Primary         Upper         © Channel 1         © Channel 2         Lower         © Channel 1         © Channel 2         Lower         © Channel 1         © Channel 2         Lower         © Channel 1         © Channel 2 | Keyphasor Association       Image: No Keyphasor       Primary       Upper       Image: Channel 1       Image: Channel 2       Lower       Image: Channel 1       Image: Channel 2       Lower       Image: Channel 1       Image: Channel 1       Image: Channel 1       Image: Channel 1       Image: Channel 1       Image: Channel 1       Image: Channel 1       Image: Channel 1       Image: Channel 2 |          |
| Channel 1<br>✓ Active<br><u>①</u> ptions<br>∠===                                                                                                    | Channel 3<br>Active<br><u>Options</u> Channel 4<br>Active<br><u>Options</u> Channel 4<br>Active<br><u>Options</u>                                                                                                    |          |
| OK         Set Defaults         Point Names           Mode 5         Mode 5                                                                                                    | Cancel Print Form Help 3500                                                                                                    | )        |

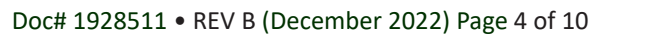

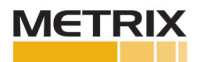

Click drop down box for Channel Pair Type and select Velocity. Channels come in pairs: 1 &2 and 3 & 4 which means if Channel 1 is set-up as velocity, then Channel 2 must have velocity inputs as well.

| 🛱 Four Channel /42M Proximitor/Seismic Mon                                                                                                    |                                                                                                    | ×         |
|----------------------------------------------------------------------------------------------------|----------------------------------------------------------------------------------------------------|-----------|
| Slot:     Rack Type:     Configuration     ID       5     Standard                                                                                                    | Slot Input/Output Module Type<br>Prox/Seismic I/O Module (Internal Termination)                                                                                                    | •         |
| Channel Pair 1 and 2<br>Channel Pair Type                                                                                                    | Channel Pair 3 and 4<br>Channel Pair Type                                                                                                    |           |
| Acceleration  Eccentricity Acceleration Velocity Acceleration 2 Velocity 2 Circular Acceptance Regions Shaft Absolute Radial Vibration REBAM V Circular Acceptance Regions Circular Acceptance Regions Circular Acceptance Regions Circular Acceptance Regions Circular Acceptance Regions V Lower Circular Circular Circler Circular Circular Circular Circular Circular Circular Circular Circular Circular Circular Circular Circular Circular Circler Circler Circ | Radial Vibration         Keyphasor Association         No Keyphasor         Primary         Upper         © Channel 1         © Channel 2         Lower         © Channel 1         © Channel 2         Lower         © Channel 1         © Channel 1         © Channel 1         © Channel 1         © Channel 1         © Channel 2                                                                                                    |           |
| Channel 1       ===>       Channel 2         Image: Channel 2       Image: Channel 2         Image: Options       Image: Channel 2         Image: OK       Image: Channel 2         Image: OK       Set Defaults         OK       Set Defaults                                                                                                    | Channel 3       Channel 4       Image: Channel 4     Image: Channel 4     Image: Channel 4       Image: Channel 4     Image: Channel 4     Image: Channel 4       Image: Channel 4     Image: C | š<br>3500 |
| Mode S                                                                                                    | Setup                                                                                                    |           |

Click on options for Channel 1

| Channel Pair 1 and 2<br>Channel Pair Type |                                                                                                    |
|-------------------------------------------|----------------------------------------------------------------------------------------------------|
| Velocity                                  |                                                                                                    |
| -Keyphasor Association -                  |                                                                                                    |
| 🔽 No Keyphasor                            |                                                                                                    |
| - Primary                                 | Backup                                                                                                    |
| Upper                                     | Upper                                                                                                    |
| C Channel 1                               | C Channel 1                                                                                                    |
| C Channel 2                               | C Channel 2                                                                                                    |
| Lower                                     | Lower                                                                                                    |
| C Channel 1                               | C Channel 1                                                                                                    |
| C Channel 2                               | C Channel 2                                                                                                    |
| Channel 1<br>Active <u>Options</u>        | <pre> Channel 2 Channel 2</pre> |

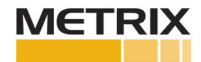

Click on drop down box for Transducer Selection and Select Nonstandard

| 🔁 Velocity -                                                                                                    |                                                                                                    | ×                                                                                          |
|----------------------------------------------------------------------------------------------------|----------------------------------------------------------------------------------------------------|--------------------------------------------------------------------------------------------|
| Channel: 1 (Active)                                                                                                    | Slot: 5 Ra                                                                                                    | ack Type: Standard                                                                         |
| Channel Frequency Support 3 - 5,500 Hz<br>Enable<br>Full-scale Range<br>Direct 0-0.5 in/s pk<br>Integrate                                                         | Trip Multiply 1.00 🖨 1.00<br>Transducer Selection                                                                                                    | to 3.00 (steps of 0.25)                                                                    |
| Recorder Out None Two mA Clamp Corner Frequencies                                                                                                    | Type Velomitor<br>9200 2-wire Seismoprob<br>47633 2-wire Seismoprob<br>86205 2-wire Seismoprol<br>Nonstandard 2-wire Seis<br>Alarm Velomitor                                                                                                    | Customize<br>e ition:<br>be<br>moprobe                                                     |
| C Low-pass Filter None ▼<br>3 - 400 Hz<br>None ▼<br>40 - 5,500 Hz                                                                                                 | Nonstandard       Alert       Image: Constant of the second second | C Internal<br>MTL 787(-) Zener Ext.<br>K Mode                                              |
| Delay         Danger           3         ↓         1.0         ↓         100 ms           1 - 60 s         1.0 - 60.0 s         1.0 - 60.0 s         1.0 - 60.0 s | Danger<br>C Latching<br>Nonlatching<br>C                                                                                                    | <ul> <li>Nonlatching</li> <li>med OK Channel Defeat</li> <li>Enabled C Disabled</li> </ul> |
| OK Set Defaults Cancel                                                                                                    | CP Mod Print Form                                                                                                    | <u>H</u> elp 3500                                                                          |

Select Scale Factor 100 mV/ips (inches per second or millimeters per second).

| 🛱 Nonstandard Transducer                | Х  |
|-----------------------------------------|----|
| (None) 1 5<br>Rack File Channel Slot    |    |
| 100.0                                   |    |
|                                         |    |
| OK Limits<br>Upper Lower<br>□-17.95     |    |
| Set <u>D</u> efaults <u>P</u> rint Form |    |
| 0 <u>K</u> Cancel <u>H</u> elp 350      | 00 |

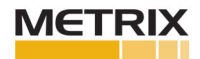

Make selection for Full-scale Range (e.g. select 0-1 in/s pk, 0-25 mm/s, etc.).

|                                                                                                    | X                                                                                                    |
|----------------------------------------------------------------------------------------------------|----------------------------------------------------------------------------------------------------|
| Channel: 1 (Active)                                                                                                    | Slot: 5 Rack Type: Standard                                                                                                    |
| Channel Frequency Support 3 - 5,500 Hz<br>Enable<br>Direct 0-0.5 in/s pk<br>Integrate                                                                                                    | Trip Multiply 1.00 🖨 1.00 to 3.00 (steps of 0.25)                                                                                                    |
| Recorder Out<br>None Two mA Clamp                                                                                                    | Type Nonstandard Customize                                                                                                    |
| Corner Frequencies<br>High-pass Filter None<br>3 - 400 Hz                                                                                                    | Alarm Mode<br>Alert<br>© Latching<br>Alert C Internal<br>© MTL 764(-) Zener Ext.                                                                                                    |
| Delay<br>Alert<br>Danger                                                                                                    | C Nonlatching Danger C Latching C Latching C |
| 3     ▼     1.0     ▼     100 ms       1 - 60 s     1.0 - 60.0 s       OK     Set Defaults     Cancel                                                                                                    | C Nonlatching     Imed of Channel Dereat       Imed of Channel Dereat       Imed of Chann                                                                                                    |
| Channel: 1 (Active)                                                                                                    | X Slot: 5 Rack Type: Standard                                                                                                    |
| Channel Frequency Support 3 - 5,500 Hz                                                                                                    |                                                                                                    |
| Enable<br>Full-scale Range<br>Direct 0-1 in/s pk<br>0-0.5 in/s pk<br>0-1 in/s pk<br>0-1 in/s pk                                                                                                    | Trip Multiply 1.00 1.00 to 3.00 (steps of 0.25)<br>Transducer Selection                                                                                                    |
| Enable<br>Full-scale Range<br>Direct 0-1 in/s pk<br>0-0.5 in/s pk<br>0-1 in/s pk<br>0-2 in/s pk<br>0-2 in/s ms<br>0-1 in/s ms<br>0-1 in/s ms<br>0-1 in/s ms<br>0-2 in/s ms<br>0-1 in/s ms<br>0-2 in/s ms<br>0-2 in/s ms<br>0-2 in/s pk                                                                                                    | Trip Multiply       1.00 (steps of 0.25)         Transducer Selection         Type       Nonstandard         I/O Module Attached - Jumper Position:         N/A                                                                                                    |
| Enable<br>Full-scale Range<br>Direct 0-1 in/s pk<br>0-0.5 in/s pk<br>0-1 in/s pk<br>0-2 in/s pk<br>0-2 in/s pk<br>0-2 in/s rms<br>0-1 in/s rms<br>0-1 in/s rms<br>0-1 in/s rms<br>0-1 in/s rms<br>0-2 in/s rms<br>0-1 in/s rms<br>0-2 in/s rms<br>0-1 in/s rms<br>0-2 in/s rms<br>0-2 in/s rms<br>0-2 in/s rms<br>0-2 in/s rms<br>0-1 in/s rms<br>0-2 in/s rms<br>0-2 in/s rms<br>0-2 in/s rms<br>0-2 in/s rms<br>0-3 in/s rms<br>0-40 mm/s pk<br>Corner F 0-20 mm/s pk<br>High-pass Filter None ▼<br>3 - 400 Hz<br>40 - 5 500 Hz                                                                                                    | Trip Multiply       1.00 (steps of 0.25)         Transducer Selection         Type       Nonstandard         I/O Module Attached - Jumper Position:         N/A         Alarm Mode         Alart         I Latching         O Nonlatching                                                                                                    |
| Enable       Full-scale Range       Clamp Value         Direct       0-1 in/s pk       0.000 ♀         0-0.5 in/s pk       0.000 ♀         0-1 in/s pk       0.000 ♀         0-2 in/s pk       0.000 ♀         0-1 in/s pk       0.000 ♀         0-2 in/s pk       0.000 ♀         0-1 in/s pk       0.000 ♀         0-2 in/s pk       0.000 ♀         0-1 in/s pk       0.000 ♀         0-2 in/s rms       0.1 in/s rms         0-1 in/s rms       0.1 in/s rms         0-2 in/s rms       0.10 mm/s pk         Corner F 0-20 mm/s pk       ✓         High-pass Filter       None ▼         3 400 Hz       1.0 ♀         Delay       1.0 ♀         0 elay       1.0 ♀ | Trip Multiply       1.00 (steps of 0.25)         Transducer Selection         Type       Nonstandard         I/O Module Attached - Jumper Position:         I/O Module Attached - Jumper Position:         N/A         Alarm Mode         Alert         © Latching         © Nonlatching         OK Mode         © Latching         © Nonlatching         Timed OK Channel Defeat         © Enabled                                                                                                    |

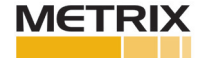

If more than one input, then select Copy. This will duplicate Channel 1 set-up into Channel 2. If not duplicating, then set up Channel 2 to required configuration. Note: Both Channel 1 and Channel 2 must be Velocity.

| 🕏 Four Channel /42M Proximi                                         | tor/Seismic Mon                                                                                                    |
|---------------------------------------------------------------------|----------------------------------------------------------------------------------------------------|
| Slot: Rack Type:<br>5 Standard                                      | Configuration ID                                                                                                    |
| Channel Pair 1 and 2<br>Channe<br>Velocity<br>Keyphasor Association | el Pair Type                                                                                                    |
| 🔽 No Keyphasor                                                      |                                                                                                    |
| Primary                                                             | Backup                                                                                                    |
| Upper                                                               | Upper                                                                                                    |
| C Channel 1                                                         | C Channel 1                                                                                                    |
| C Channel 2                                                         | C Channel 2                                                                                                    |
| Lower                                                               | Lower                                                                                                    |
| C Channel 1                                                         | C Channel 1                                                                                                    |
| C Channel 2                                                         | C Channel 2                                                                                                    |
| Channel 1<br>✓ Active<br>                                           | Channel 2<br>COPY COPY C== Channel 2 Channel 2 |
| O <u>K</u> Se                                                       | et <u>D</u> efaults P <u>o</u> int Names                                                                                                    |

From the Options screens, Slot Input/Output Module Type, use the drop down box and select Prox/Seismic I/O Module (Internal Termination). This procedure assumes you are connecting the velocity sensor directly to the rack, if not use External Termination.

| Slot: Rack Type:<br>5 Standard<br>Channel Pair 1 and 2                     | Configuration IC                                           |                              | Slot Input/Out<br>Prox/Seismic<br>Prox/Seismic I<br>Prox/Seismic I<br>Prox/Velom I//<br>Barrier Prox/S<br>Barrier Prox/S<br>Barrier Proxim<br>Channe | put Module Type<br>I/O Module (Internal<br>/O Module (Internal<br>/O Module (External<br>O (Internal Terminat<br>O (External Terminal<br>cismic I/O (2 Prox//<br>c) (/O (4 Velom)<br>tor I/O (4 Prox/Acc<br>I Pair 3 and 4 | I Termination)<br>I Termination)<br>I Termination)<br>ion)<br>tion)<br>Accel, 2 Velom)<br>el)<br>Pair Type |      |
|----------------------------------------------------------------------------|------------------------------------------------------------|------------------------------|----------------------------------------------------------------------------------------------------|----------------------------------------------------------------------------------------------------|----------------------------------------------------------------------------------------------------|------|
| Velocity                                                                   |                                                            | -                            | Badial                                                                                                    | Abration                                                                                                    | errair Type                                                                                                | -    |
| Keyphasor Associatio                                                       | n                                                          |                              | Keypha                                                                                                    | asor Association —<br>Keyphasor                                                                                                    |                                                                                                    |      |
| Primary                                                                    | Backup                                                     |                              | - Prima                                                                                                    | 10                                                                                                    | Backup                                                                                                    |      |
| Upper<br>C Channel 1<br>C Channel 2<br>Lower<br>C Channel 1<br>C Channel 2 | Upper<br>C Chann<br>C Chann<br>Lower<br>C Chann<br>C Chann | el 1<br>el 2<br>el 1<br>el 2 | upper       upper       copy       Lower       <===       C C                                                                                        | hannel 1<br>hannel 2<br>hannel 1<br>hannel 2                                                                                                    | Upper<br>Channel 1<br>Channel 2<br>Lower<br>Channel 1<br>Channel 2                                         |      |
| Channel 1<br>✓ Active<br><u>O</u> ptions                                   | Chan                                                       | nel 2<br>.ctive<br>Options   | Channe<br>I Ac                                                                                                    | el 3<br>tive<br>Iptions                                                                                                    | Channel 4<br>Active<br>Option                                                                              | ns   |
| 0 <u>K</u>                                                                 | Set <u>D</u> efaults                                       | Point Names                  | Cancel                                                                                                    | Print Form                                                                                                    | Help                                                                                                    | 3500 |
|                                                                            |                                                            | Mode S                       | Setup                                                                                                    |                                                                                                    |                                                                                                    |      |

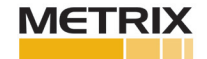

From the Transducer Selection box, Type "Nonstandard" select Customize. This will present the Nonstandard Transducer Jumper Selection box.

|                                                  | ×                                                                                          |
|--------------------------------------------------|--------------------------------------------------------------------------------------------|
| Slot: 5                                          | Rack Type: Standard                                                                        |
| Trip Multiply 1.00 🖨                             | 1.00 to 3.00 (steps of 0.25)                                                               |
|                                                  | N/A                                                                                        |
| Alarm Mode<br>Alert<br>C Latching<br>Nonlatching | Barriers<br>None C Internal<br>MTL 796(-) Zener Ext.<br>C Galvanic Isolator                |
| Danger<br>© Latching<br>© Nonlatching            | C Latching<br>C Latching<br>Nonlatching<br>Timed OK Channel Defeat<br>C Enabled C Disabled |
| CP Mod Print Form                                | <u>H</u> elp 3500                                                                          |

From the Nonstandard Transducer Jumper Selection box, select Velomitor, then click OK

| Nonstandard Transducer Jumper Selection: SLOT 4   |                                                                                                    |  |
|---------------------------------------------------|----------------------------------------------------------------------------------------------------|--|
| Select Jumper Position<br>Prox/Accel<br>Velomitor | Please indicate where the Jumper will be<br>positioned on the I/O module for the<br>Nonstandard transducers on Channel Pair<br>1 and 2 |  |
| ○ Seismic without Barriers                        |                                                                                                    |  |
| C Seismic with Barriers                           | 0 <u>K</u>                                                                                                    |  |

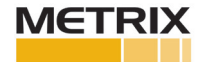

Make sure jumpers are applied to the Prox/Seismic I/O module for the Velomitor jumpers for the associated 42M you are configuring.

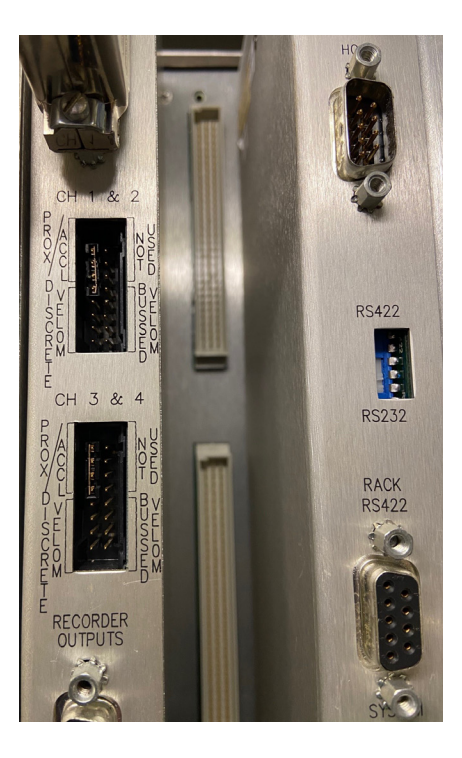

Use only PWR/B and SIG/A for the wired connection for the 2-wire velocity sensor.

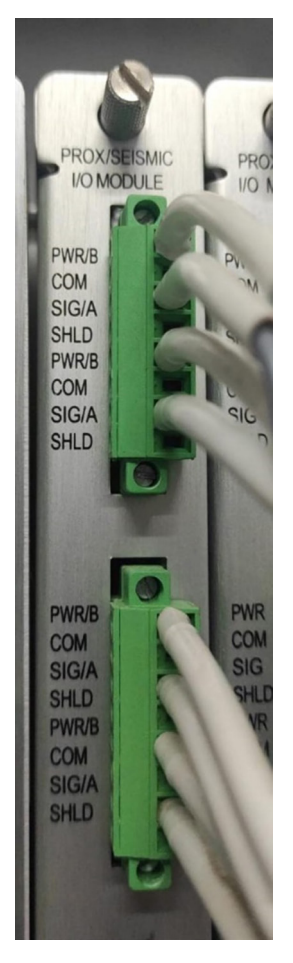

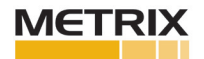